# Plataforma de Servicios de Todos los Medios de Comunicación de Noticias Xinhua Manual del usuario

v1.3

Oficina Técnica de la Agencia de Noticias Xinhua

Nov. 13, 2018

## 1. Inicio de sesión

Puede utilizar su nombre de usuario y contraseña para iniciar sesión en "Xinhua All-Media News Service Platform" visitando el sitio web de http://am.xinhua-news.com/es.

La plataforma puede cambiar automáticamente a la versión en español de acuerdo con la configuración de su navegador. También puede cambiar manualmente de versión en la parte superior de la página.

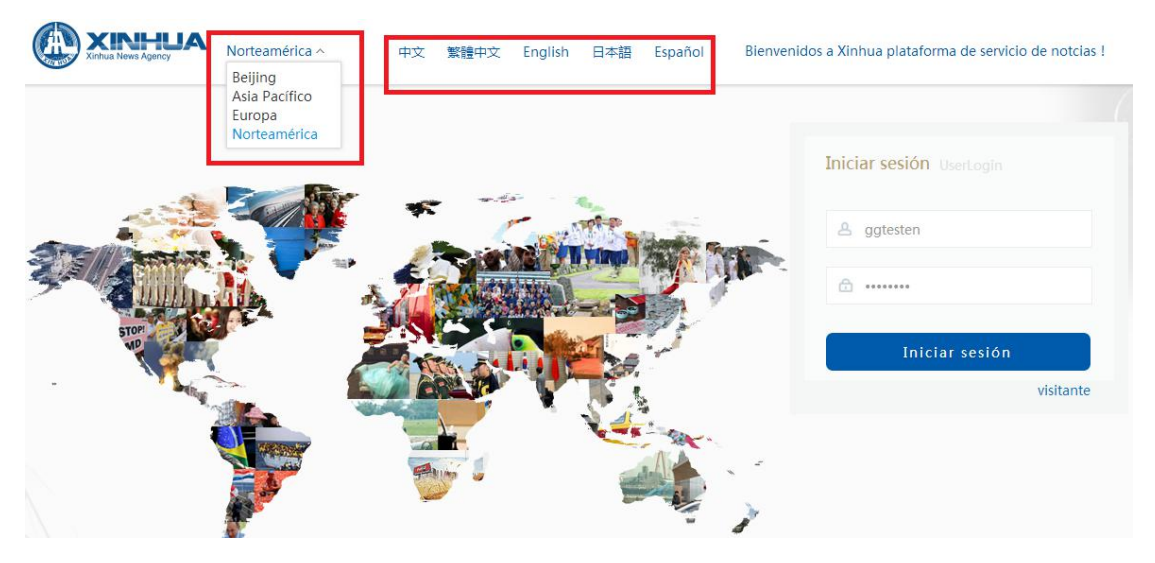

## 2. Página de inicio y multimedia

# 2.1 Página de multimedia

La página multimedia es la página predeterminada después de iniciar sesión.

| Inicio                      |                                                                                                    | 🔅 Most                                                                                | trar por defecto 4 💄 ggtesten 4 (Expirado                                                       |
|-----------------------------|----------------------------------------------------------------------------------------------------|---------------------------------------------------------------------------------------|-------------------------------------------------------------------------------------------------|
| XINHU<br>Xinhua News Agency | A                                                                                                   | 1 Todo v                                                                              | Ingresar palabra clave                                                                          |
| Últimas noticia             | S URGENTE: Asciende a nueve el número                                                               | o de muertos por voraz incendio e                                                     | n California                                                                                    |
| Categoría +                 | Todo (4)servicio Especial de                                                                        | nuevos medios Servicio                                                                | o de noticias en español para el sector                                                         |
| Elegido todo                | Elegido todo Artículo actual 751                                                                    | 85 /Artículo elegido 0                                                                | 🖉 Correspondencia exacta 🛛 Orde                                                                 |
| Política, Ley               | Siltrar : Idioma : Español×                                                                         | >                                                                                     |                                                                                                 |
| Ciencia y<br>Tecnología     |                                                                                                    | Haga clic participation                                                               | ra ver las nuevas historias                                                                     |
| Deporte                     | Erdogan afirma que Turquía<br>revela toda la información                                            | AMPLIACION: Ascienden<br>42 los muertos por                                           | a Enviado especial del<br>presidente chino asistirá a                                           |
| Economía                    | ANKARA, 13 nov (Xinhua) El                                                                          | LOS ANGELES, 13 nov (Xinhua)                                                          | BEIJING, 13 nov (Xinhua) Luo                                                                    |
| Educación                   | presidente de Turquía, Recep<br>Tayyip Erdogan, afirmó que su<br>país po oculta piggún detalle a la | Los muertos por el incendio<br>forestal en la localidad de<br>Paradise en el porte de | Shugang, ministro de Cultura y<br>Turismo de China, asistirá a la<br>toma de poseción del puevo |
| Militar                     | Tiempo de despacho : 2018-11-13                                                                     | Tiempo de despacho : 2018-11-1                                                        | 3 Tiempo de despacho : 2018-11-13                                                               |

- Búsqueda: El sistema soporta la búsqueda de texto completo, así como la búsqueda avanzada.
- 2 Últimas noticias: Los artículos más nuevos se pueden encontrar aquí.
- ③ Categoría: Puede seleccionar noticias según categorías, formatos, productos, tiempos, áreas y otras dimensiones.
- Golumnas: Puede personalizar los productos importantes y la columnas aquí.
  Nuevas historias: Haga clic para ver las nuevas historias.
- (5) Noticias: El orden por defecto es por tiempo. También puede ordenar por vistas o descargas.
- 6 Modo de visualización: Haga clic en la "cuadrícula" para ver las noticias a manera de cuadrícula o haga clic en la "lista" para ver a manera de lista las noticias.

# 2.2 Página de inicio

• En la parte superior izquierda de la página multimedia, haga clic en "Inicio" para ver la página de inicio.

La página de inicio recomienda de forma inteligente la información y los temas más recientes y actuales, así como las noticias "locales" y sus intereses.

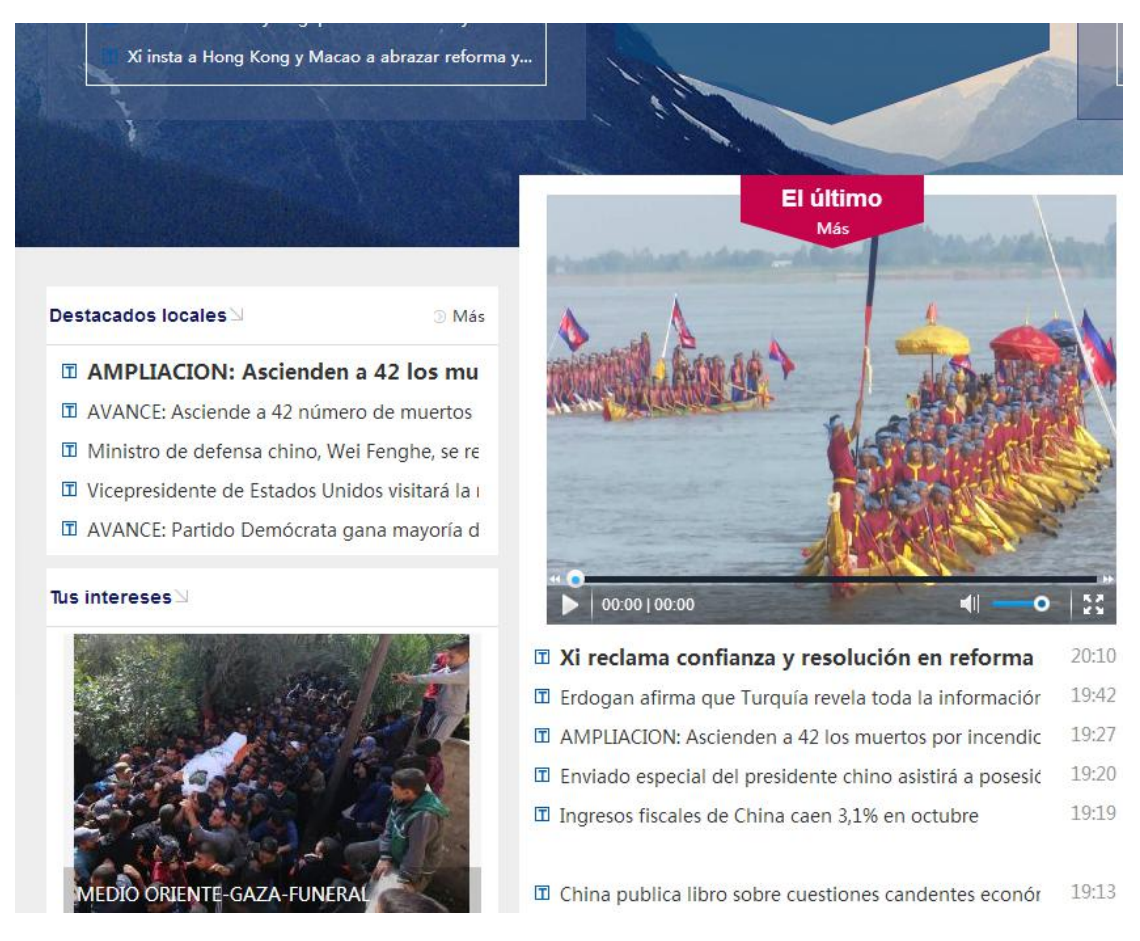

## 2.3 Selección de noticias

2.3.1 Pestañas de selección de noticias

En la parte superior de la página inicio, puede seleccionar pestañas como "Multimedia", "Texto", "Foto", "Audio&Video", etc.

|        |            |       |      |             | 🔯 Mostrar por d | efectoa Bienvenidos, ggte |
|--------|------------|-------|------|-------------|-----------------|---------------------------|
| Inicio | Multimedia | Texto | Foto | Audio&Video |                 | Nuevos medios             |
|        |            |       |      |             | THE FULL        |                           |

# (1) Texto

Para entrar en la página de texto, haga clic en "Texto" en la parte superior de la página de inicio.

Haga clic en un artículo para ver sus detalles.

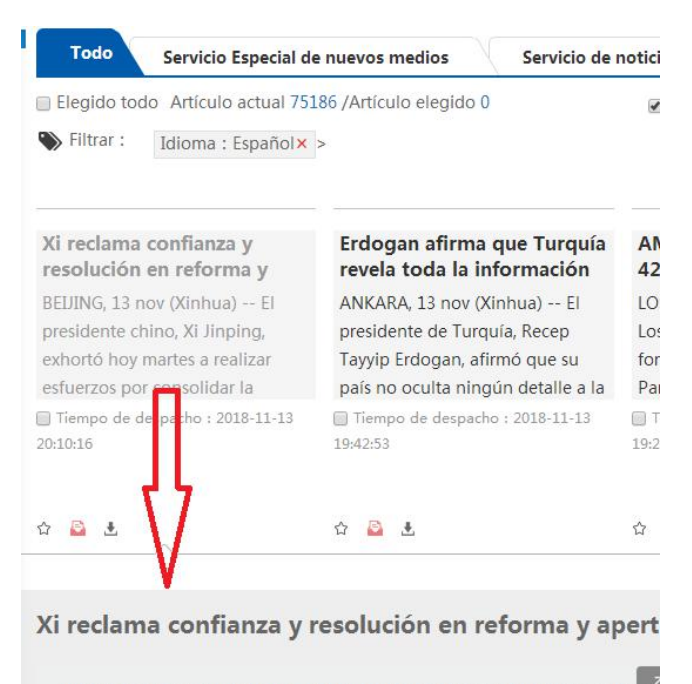

BEIJING, 13 nov (Xinhua) -- El presidente chino, Xi Jinping, exhole hoy martes a realizar esfuerzos por consolidar la confianza y determinación del pueblo chino para seguir al Partido en el camino socialista con peculiaridades chinas y la vía de la reforma y apertura. Xi, también secretario general del Comité Central del Partido Comunista de China y presidente de la Comisión Militar Central, visitó una gran exposición que conmemora el 40° aniversario de la reforma y apertura del país.

Haga doble clic en detalles para abrirla en una nueva página.

El contenido completo está disponible si está suscrito.

Para los usuarios que no suscritos, sólo está disponible la primera parte.

|                                                                                                    | Vista previo de impresión | Desc |
|----------------------------------------------------------------------------------------------------|---------------------------|------|
| Xi reclama confianza y resolución en reforma y apertura                                                                                                    |                           |      |
| 2018-11-13 20:10:16                                                                                                    |                           |      |
| BEIJING, 13 nov (Xinhua) El presidente chino, Xi Jinping, exhortó hoy martes a realizar esfuerzos por<br>consolidar la confianza y determinación del pueblo chino para seguir al Partido en el camino socialista con<br>peculiaridades chinas y la vía de la reforma y apertura.<br>Xi, también secretario general del Comité Central del Partido Comunista de China y presidente de la Comisión<br>Miltar Central, visitó una gran exposición que conmemora el 40º aniversario de la reforma y apertura del país.<br>La muestra debe ayudar a construir una idea común, establecer consensos, levantar la moral y fomentar la<br>solidaridad y un espíritu de esfuerzo, indicó. Fin<br><u>Úttimo comentario (0)</u> <u>O Refrescar</u> |                           |      |
| Escribe comentario_                                                                                                    |                           |      |
| 200 palabras restantes                                                                                                    |                           |      |

### (2) Foto

Para entrar en la página de fotos, haga clic en "Foto" en la parte superior de la página de inicio.

Haga clic en una foto para ver sus detalles.

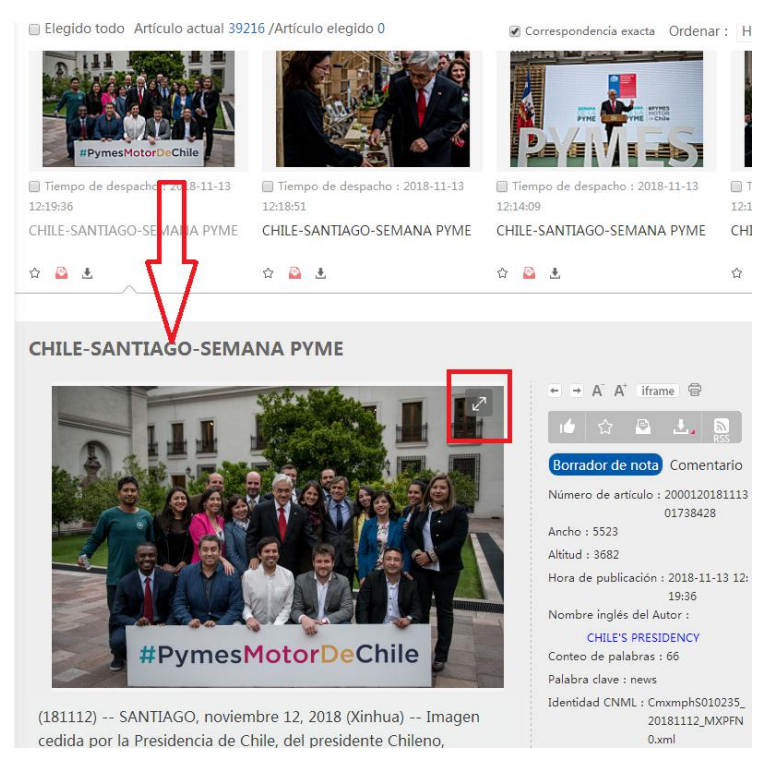

Para abrirla en una nueva página, sólo tienes que hacer clic en la flecha de la parte superior derecha de la foto.

La imagen completa está disponible si está suscrito.

Para los usuarios no suscritos las imágenes tienen marca de agua de Xinhua News Agency.

(3) Audio

Para entrar en la página de audio/vídeo, haga clic en "Audio&Video" en la parte superior de la página de inicio.

Haga clic en un audio para ver sus detalles.

Se puede reproducir el audio completo si está suscrito.

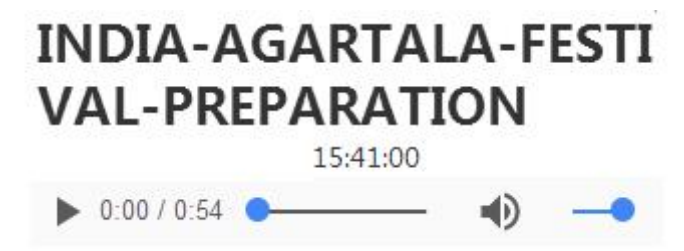

(4) Video

Para entrar en la página de audio/vídeo, haga clic en "Audio&Video" en la parte superior de la página de inicio.

Puede hacer clic en un vídeo para ver sus detalles.

Puede ajustar el volumen del vídeo y reproducirlo en pantalla completa.

El vídeo completo se puede reproducir si está suscrito.

Para los no suscritos, sólo se puede reproducir la primera parte y el recuadro clave tiene marca de agua.

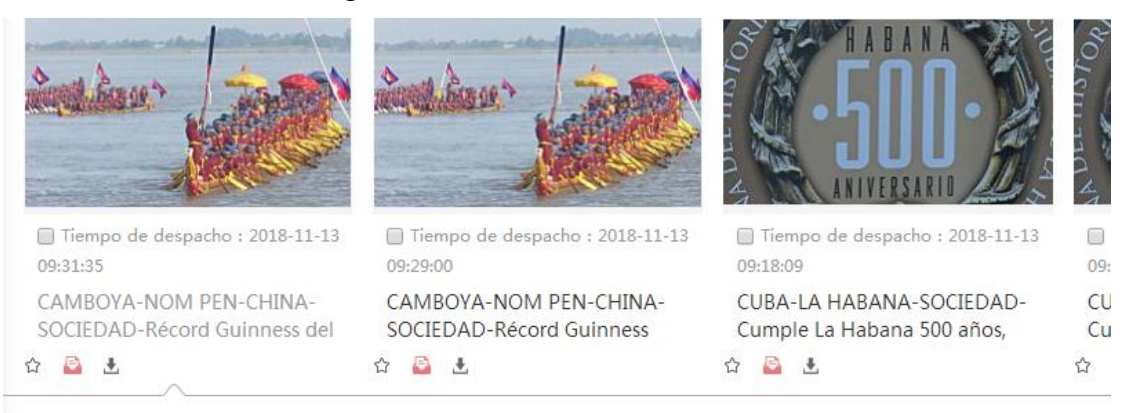

# CAMBOYA-NOM PEN-CHINA-SOCIEDAD-Récord Guinness del barco dragón más largo, en Camboya

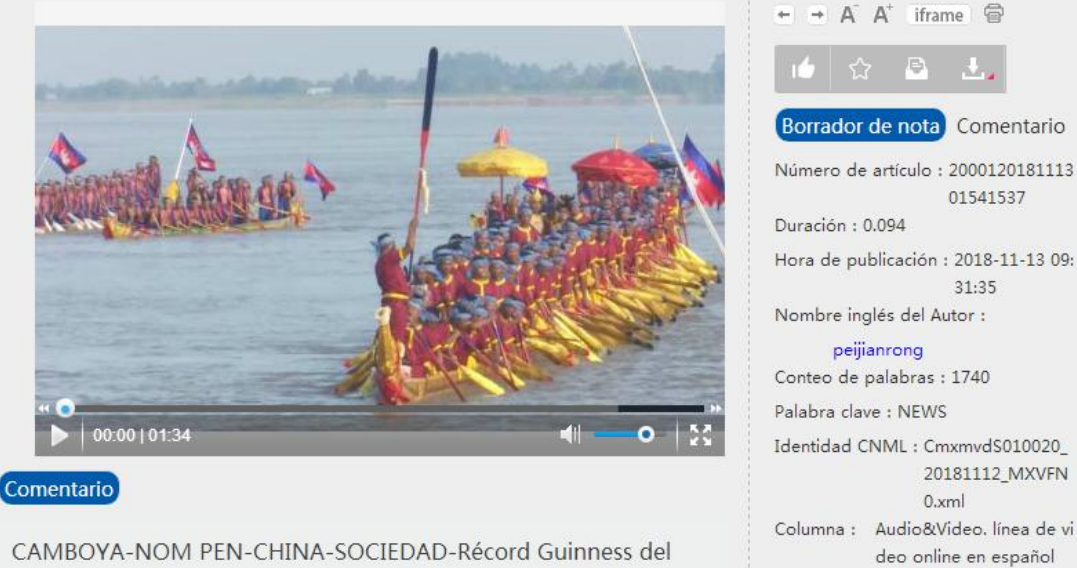

CAMBOYA-NOM PEN-CHINA-SOCIEDAD-Récord Guinness del barco dragón más largo, en Camboya

(5) New Media

Para entrar en la página de nuevos medios, haga clic en "New Media" en la parte superior de la página de inicio.

Haga clic en un nuevo elemento multimedia para obtener más detalles.

Haga doble clic en los detalles para abrirla en una nueva página.

El contenido completo está disponible si está suscrito.

Para los no suscritos, sólo está disponible la primera parte.

#### 2.3.2 Descarga

#### (1) Descarga Web

#### CHILE-SANTIAGO-SEMANA PYME

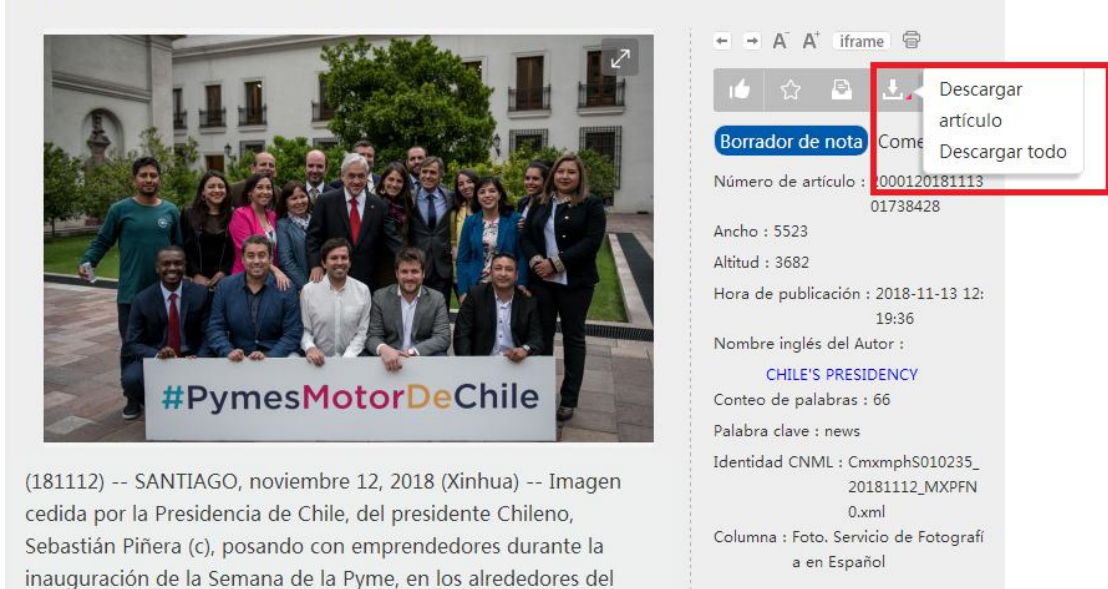

Las noticias suscritas se pueden descargar solas o por paquete.

Palacio de la Moneda, en Santiago, capital de Chile, el 12 de

Además de la descarga Web, Xinhua también soporta descarga FTP, descarga de clientes, RSS, FTP push, Email push, API, etc.

La plataforma soporta formatos como CNML, NewsML1, NewsML-G2, SimpleXML, XinhuaML, texto FakeML, texto de ocho líneas, etc.

Puede encontrar el Centro de Suscripción RSS haciendo clic en "RSS" en la parte superior de la página.

| 🥸 M    | ostrar por defecto | 💄 ggtesten₄ (Expira | ado en 48 días) Cerrar sesión   Españ | iol |
|--------|--------------------|---------------------|---------------------------------------|-----|
|        |                    | Todo<br>Suscrito    |                                       |     |
| Todo 🗸 | Ingresar palabra   | RSS                 | Q Buscar                              |     |

por roraz meenaro en eamerma

(2) Bandeja de noticias

Para añadir la noticia a la Bandeja de noticias, haga clic en el icono " Bandeja de

noticias".

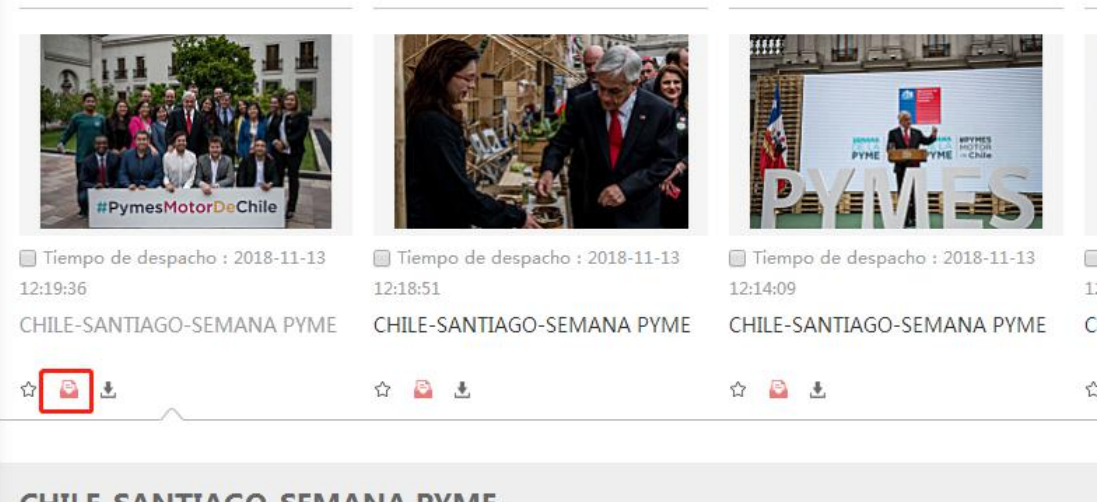

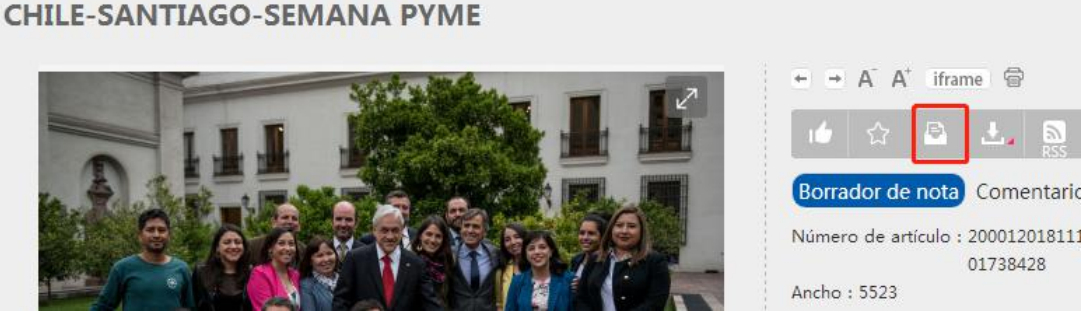

Haga clic en la barra de herramientas de la derecha para acceder a la Bandeja de noticias.

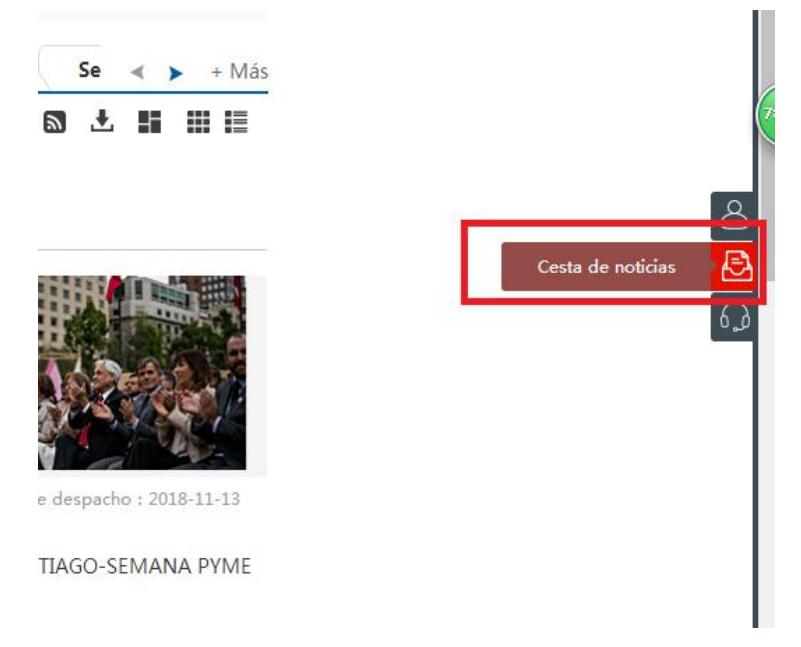

## (3) Mi colección

Añada la noticia a la colección haciendo clic en el icono "Colección". Para cancelar esa colección, simplemente haga clic de nuevo en el icono.

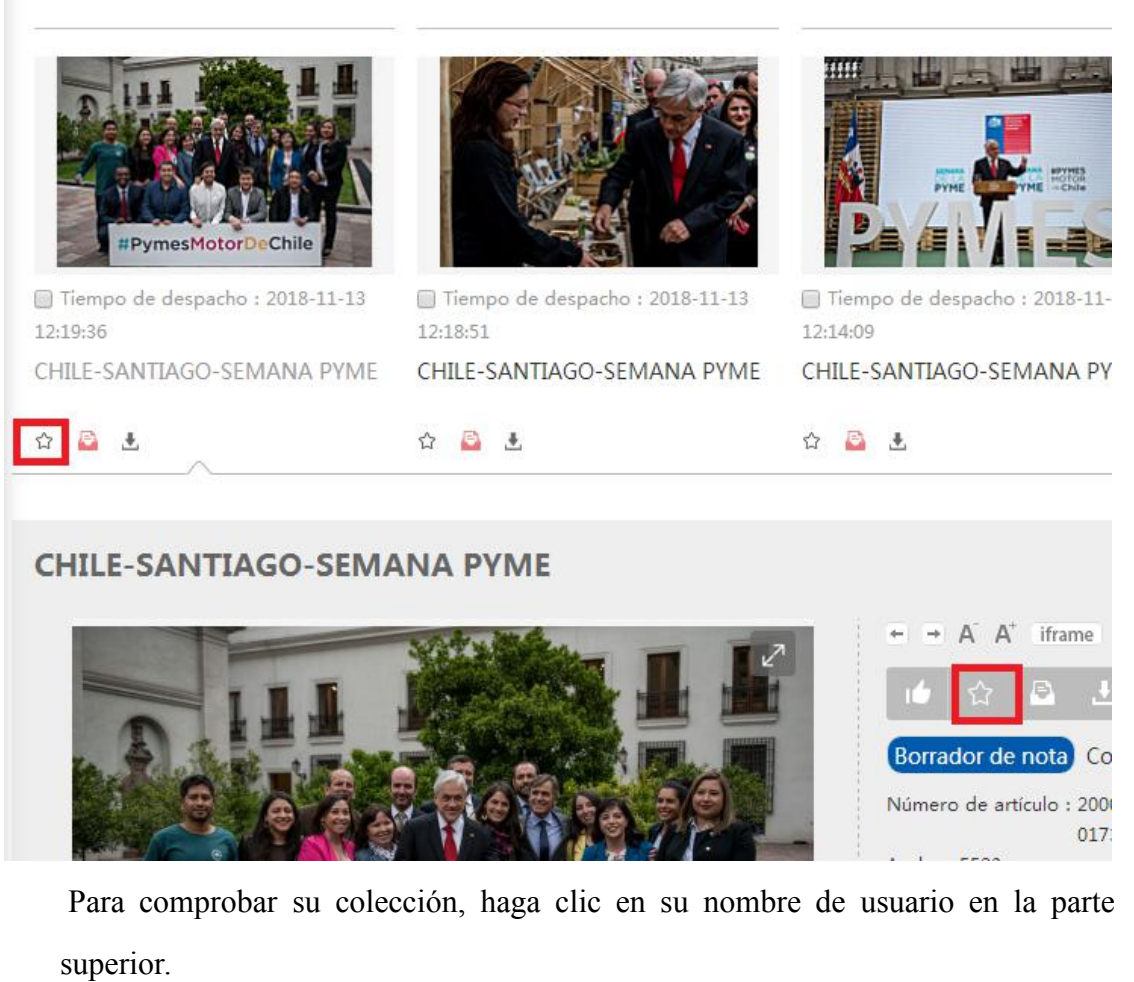

| 🔅 M    | ostrar por defecto | ≗ ggtesten⊿ | (Expirado en 48 días) | Cerrar ses | sión   Espa | ñol ~ |
|--------|--------------------|-------------|-----------------------|------------|-------------|-------|
| Todo 🗸 | Ingresar palabra c | lave        |                       | Q          | Buscar      |       |

Puede consultar sus colecciones en "Mi Colección".

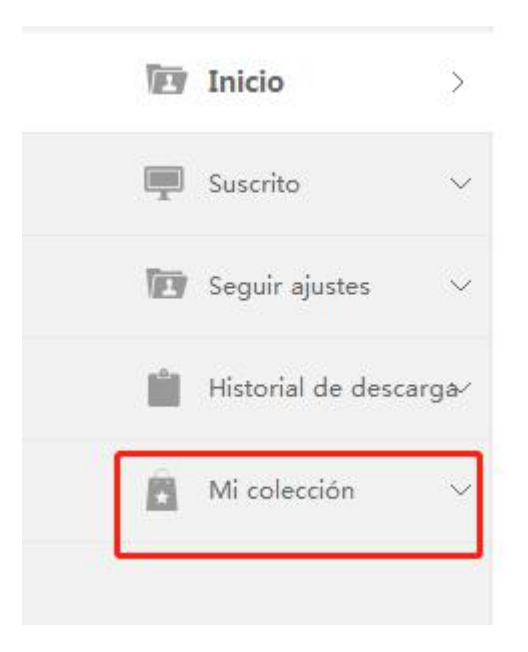

### (4) Me gusta

Haga clic en el icono "Me gusta" en los detalles de las noticias. Para cancelarlo, simplemente haga clic de nuevo en el icono.

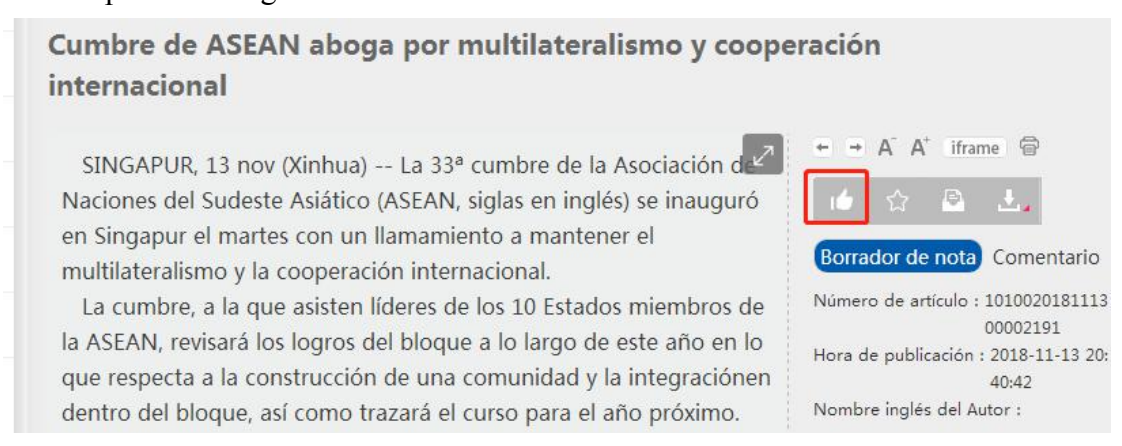

#### (5) Comentario

Para añadir un comentario, basta con abrir una noticia y hacer clic en "Comentario".

# Cumbre de ASEAN aboga por multilateralismo y cooperación internacional

SINGAPUR, 13 nov (Xinhua) -- La 33<sup>a</sup> cumbre de la Asociación d Naciones del Sudeste Asiático (ASEAN, siglas en inglés) se inauguró en Singapur el martes con un llamamiento a mantener el multilateralismo y la cooperación internacional.

La cumbre, a la que asisten líderes de los 10 Estados miembros de la ASEAN, revisará los logros del bloque a lo largo de este año en lo que respecta a la construcción de una comunidad y la integraciónen dentro del bloque, así como trazará el curso para el año próximo

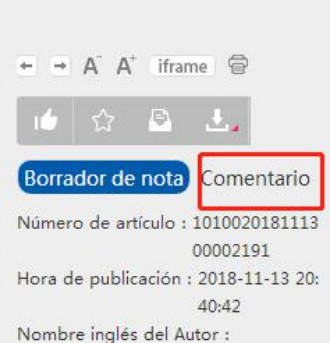

(6) Imprimir

Para imprimir, basta con abrir una noticia y hacer clic en el icono "Imprimir".

# Cumbre de ASEAN aboga por multilateralismo y cooperación internacional

SINGAPUR, 13 nov (Xinhua) -- La 33ª cumbre de la Asociación d Naciones del Sudeste Asiático (ASEAN, siglas en inglés) se inauguró en Singapur el martes con un llamamiento a mantener el multilateralismo y la cooperación internacional.

 A A<sup>+</sup> iframe
 A A<sup>+</sup> iframe
 Borrador de nota
 Comentario
 Número de artículo : 1010020181113 00002191
 Hora de publicación : 2018-11-13 20: 40:42

La cumbre, a la que asisten líderes de los 10 Estados miembros de la ASEAN, revisará los logros del bloque a lo largo de este año en lo que respecta a la construcción de una comunidad y la integraciónen

Además, también puede seleccionar noticias en la Bandeja de Noticias y hacer clic en "Página combinada".

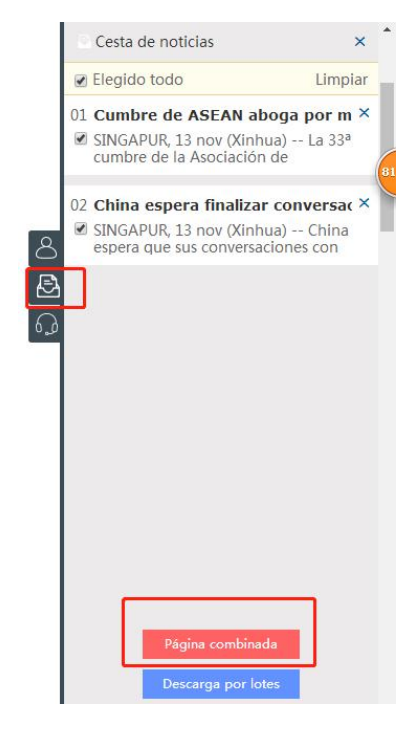

# 3. Centro del usuario

Para entrar en el centro del usuario, haga clic en su nombre de usuario en la parte superior de la página.

| 🔅 M    | ostrar por defecto | â ggtesten⊿ | (Expirado en 48 días) | Cerrar sesión | Español 🗸 |
|--------|--------------------|-------------|-----------------------|---------------|-----------|
| Todo 🗸 | Ingresar palabra ( | clave       |                       | Q Busca       | ar        |

En el centro de usuario, puede consultar las noticias, colecciones o descargas suscritas, así como seleccionar los idiomas de las noticias que le interesan.

Por ejemplo, si desea ver noticias en español e inglés, sólo tiene que seleccionar los dos idiomas de izquierda a derecha.

|                        | ·                                       | L |          |
|------------------------|-----------------------------------------|---|----------|
| <b>H</b>               | Idioma                                  |   | Freederl |
| 海外测试                   | Árabe                                   |   | Espanoi  |
|                        | Inglés<br>Español<br>Francés<br>Japonés | > |          |
| 🗃 Inicio 🗸 🗸           | Portugués<br>Ruso                       |   |          |
| 🛛 Suscrito 🗸 🗸         | 西文                                      |   |          |
| 🖻 Seguir ajustes >     |                                         |   |          |
| Historial de descarga⁄ |                                         |   |          |
| Mi colección 🗸 🗸       |                                         |   |          |

## 4. Servicio en línea

Para solicitar el servicio en línea, haga clic en "CONTACTOS" en la esquina inferior izquierda de la página.

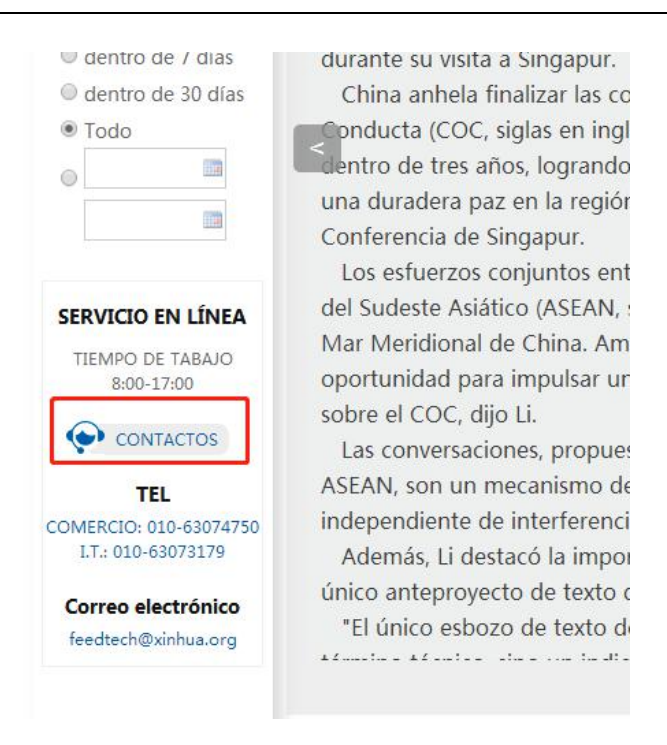

### O haga clic en "Servicio al cliente" en el lado derecho de la página.

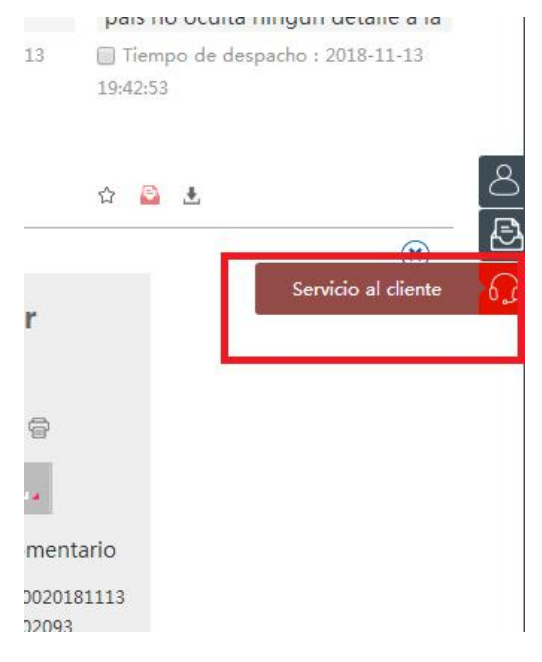